# WILEY

# Authors' Workflow for Hybrid Journals

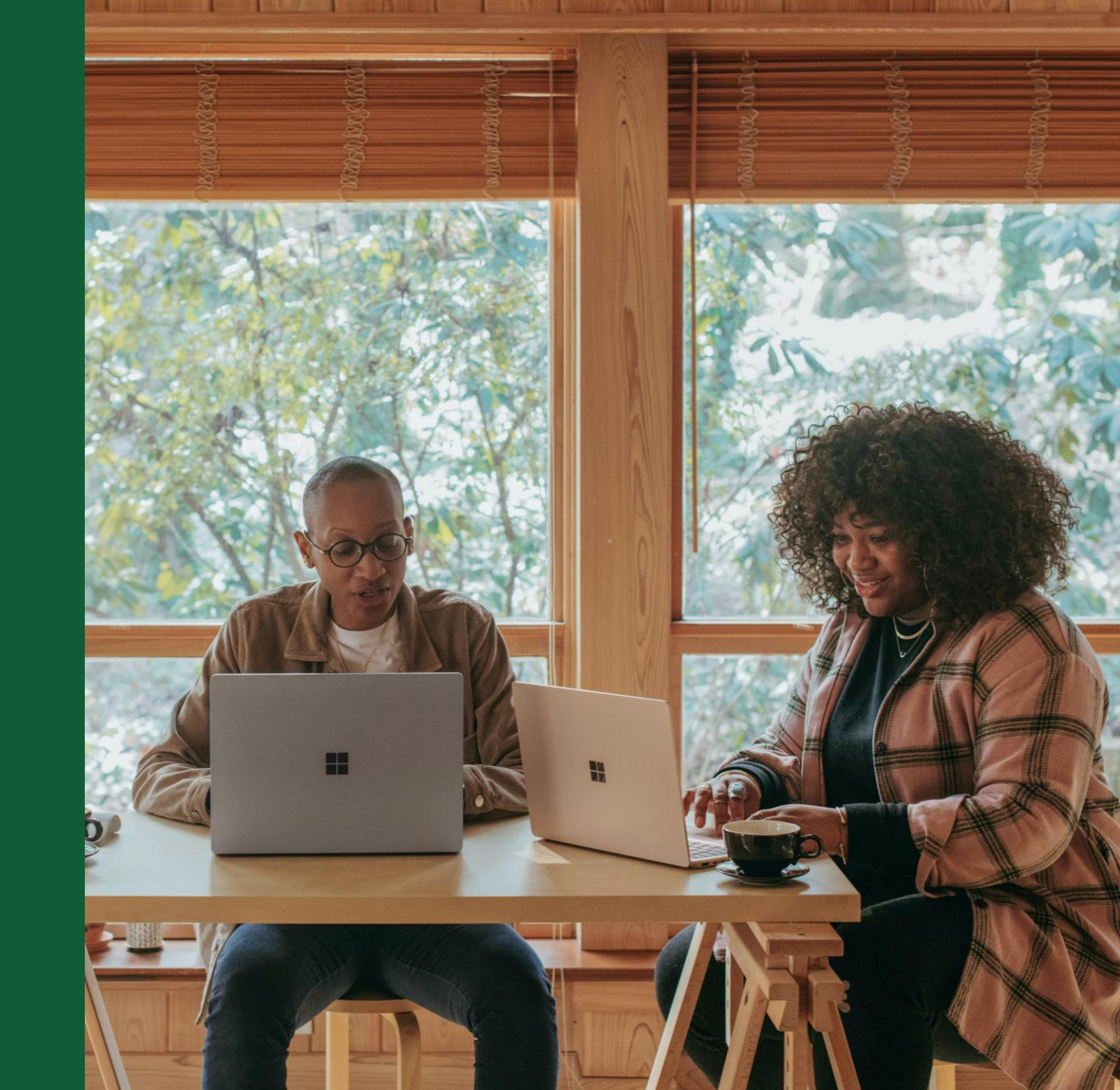

## Invito a Author Services

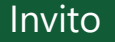

Gli autori sono invitati a Author Services quando il loro articolo è stato accettato da una rivista, indipendentemente dall'affiliazione istituzionale.

Per avviare il flusso di lavoro dell'autore per l'articolo, fanno clic sul pulsante "Gestisci articolo". WILEY Home My Dashboard Authors - Reviewers - Editors - Help -

**My Articles** Communication History Order History My Author Profile My Articles Articles missing? Find a home for your next article Filter my articles 35 articles Wiley partners with the world's best research leaders and organizations to publish **Q** Filter my articles by title, journal or DOI hundreds of top-tier journals. Find a journal Action required Iournal of Field Robotics Author news delivered straight Articolo di prova to your inbox DOI: 10.1002/rob.23166 Sign up to receive important and relevant Status: In Production news for authors: Your article metrics reports New journal launches in your field Wiley's author update with news and services that can help you elevate the impact of your research Manage article ? Help Sign me up

WILEY

Q

# Gestisci articolo

WILEY

#### Author Services Dashboard

Tutti gli articoli che richiedono azioni verranno automaticamente visualizzati in cima all'elenco; i vecchi articoli dopo quelli con azioni richieste.

Il pulsante "Gestisci articolo" avvia il processo.

My Articles Communication History Order History My Author Profile My Articles Articles missing? Find a home for your next article Filter my articles 35 articles Wiley partners with the world's best research leaders and organizations to publish Q Filter my articles by title, journal or DOI hundreds of top-tier journals. Find a journal Action required Article is eligible for Open Access through your Author news delivered straight 9  $\sim$ institution at no fee to your inbox Good News! Because you are affiliated with MAX-PLANCK-GESELLSCHAFT, fees to Sign up to receive important and relevant publish your article open access have already been paid through Germany's news for authors: nationwide DEAL agreement. Therefore, confirm open access when asked. This will increase the visibility and Your article metrics reports impact of your research; the fees to publish open access are already covered and New journal launches in your field opting out of publishing open access would not save you or your institution money. Wiley's author update with news and services that can help you elevate the impact of your research Your entitlement to open access publishing provided by DEAL, as corresponding author of the article, will be verified by the institution selected above. Please ensure your institutional affiliation here matches the one in your proofs, ahead of Sign me up publication. Visit the Projekt DEAL Agreement page for more information. We'll send emails to CD3.4@mailinator.com Journal of Field Robotics Articolo di prova DOI: 10.1002/rob.23163 Status: In Production

Manage article

Home My Dashboard Authors - Reviewers - Editors - Help -

# WILEY

3

(?) Help

Q

### **Author Role**

La lista degli autori mostrerà tutti gli autori del manoscritto.

L'Autore ha a disposizione due opzioni – può selezionare uno o più Corresponding Authors della lista e confermare, oppure può selezionare il pulsante "**This list is incorrect**".

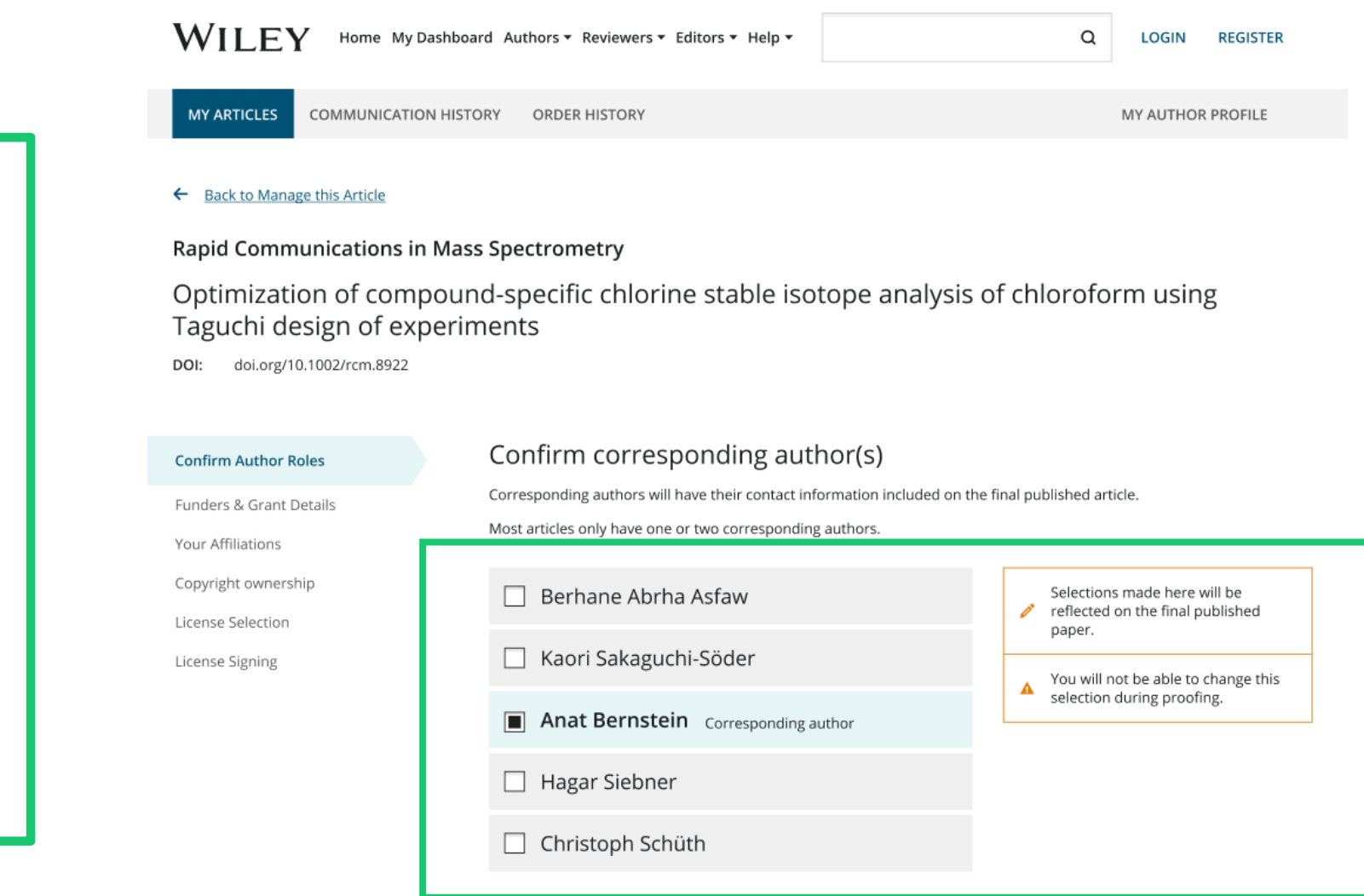

### **Author Role**

Se si seleziona il tasto "**This list is incorrect**" viene mostrata questa schermata intermedia.

Le opzioni selezionate in questa schermata determinano se il Customer Support deve intervenire oppure se l'autore può continuare ad andare avanti nei passi successivi del flusso di lavoro

#### Back to Manage this Article

#### Rapid Communications in Mass Spectrometry

Optimization of compound-specific chlorine stable isotope analysis of chloroform using Taguchi design of experiments

DOI: doi.org/10.1002/rcm.8922

**Confirm Author Roles** 

Funders & Grant Details

Your Affiliations Copyright ownership

License Selection

| The author list is incorrect                                                         |
|--------------------------------------------------------------------------------------|
| Tell us more about the problems you see with your author list. Check all that apply: |
| One or more authors are missing                                                      |
| Someone is listed as an author but should not be listed                              |
| The list is out of order                                                             |
| An author has changed their name                                                     |
| One or more names are spelled or formatted incorrectly                               |
| Something else is wrong                                                              |
| Please tell us more about your issue                                                 |
|                                                                                      |
|                                                                                      |

#### Route 1

Se l'autore seleziona "The list is out of order", "An author has changed their name" oppure "One or more names are spelled or formatted incorrectly", comparirà una schermata con una richiesta di conferma prima di procedere con la conferma del corresponding author responsabile.

#### ← Back to Manage this Article

#### Rapid Communications in Mass Spectrometry

Optimization of compound-specific chlorine stable isotope analysis of chloroform using Taguchi design of experiments

DOI: doi.org/10.1002/rcm.8922

#### Confirm Author Roles

#### Funders & Grant Details

Your Affiliations Copyright ownership

License Selection

License Signing

# Based on the information you provided, you can still proceed with completing your required actions

- · If you have not yet reviewed your proofs, you can make these corrections at that time.
- If you have already reviewed your proofs, please contact the production office with your corrections. You should still complete your required actions at this time.

#### Confirm $\rightarrow$

#### Route 2

Se l'autore seleziona"One or more authors are missing", "Someone is listed as an author but should not be listed" oppure "Something else is wrong", l'autore non potrà più continuare e dovrà aspettare l'intervento del Customer Support che gestirà il problema.

#### ← Back to Manage this Article

#### **Rapid Communications in Mass Spectrometry**

 $( \mathbf{P} )$ 

Optimization of compound-specific chlorine stable isotope analysis of chloroform using Taguchi design of experiments

DOI: 10.1002/rcm.8922

#### Corrections to the author list have been requested

We have shared your concerns with our support team. Someone from Wiley may reach out for additional information as needed.

Based on the information you provided, we must address these corrections before you are able to complete required actions. We apologize for the inconvenience.

#### What's next:

You will be invited back to Author Services to finish required tasks once our production office has corrected the issue.

# **Conferma del responsabile Corresponding Author**

Questa schermata mostra l'elenco degli Autori corrispondenti selezionati dalla schermata precedente.

L'icona del lucchetto accanto ai nomi degli autori indica che l'autore potrebbe essere idoneo per la copertura APC.

È possibile selezionare un solo autore come autore corrispondente responsabile. Sarà l'unica persona responsabile della firma della licenza e le cui affiliazioni verranno utilizzate per determinare la loro idoneità alla copertura APC.

#### Confirm Authors

Funders & Grant Details

Affiliations

Copyright ownership

License Selection

License Signing

### Which corresponding author is responsible for remaining publication activities?

Wiley requires one corresponding author to be assigned to complete remaining pre-publication activities, including:

- Confirming the article's funding information
- Verifying affiliation with institutions that have pre-paid for Open Access publishing fees
- Arranging payment for Open Access fees, when applicable
- Signing the copyright license and/or gathering signatures from copyright owners
- Reviewing online proofs of the final article

Corresponding authors

9

0

#### Article may be eligible for Open Access APC funding or discount

- Information provided at submission indicates Christoph Schüth may be affiliated with Technische Universität Darmstadt.
- Information provided at submission indicates Hagar Siebner may be affiliated with Technische Universität Darmstadt.
- Information provided at submission indicates Berhane Abrha Asfaw may be affiliated with Technische Universität Darmstadt, Technische Universität Darmstadt and Technische Universität Darmstadt.

If you wish to participate, they should be assigned as the responsible corresponding author.

| 🔿 Kaori Sakaguchi Söder                          |
|--------------------------------------------------|
|                                                  |
| <ul> <li>Anat Bernstein</li> </ul>               |
| Hagar Siebner 8 Responsible corresponding author |
| O Christoph Schüth                               |
|                                                  |

Assign responsible author ->

# **Conferma del responsabile Corresponding Author**

Se l'autore si seleziona come autore corrispondente responsabile, continua accedendo alla schermata dei dettagli del finanziatore/sovvenzione.

Se l'autore seleziona qualcun altro come autore corrispondente responsabile, c'è una schermata di conferma.

Quando l'autore corrispondente responsabile nominato accede al sito author services dall'e-mail di invito, verrà portato direttamente al passaggio dei dettagli del finanziatore/sovvenzione.

#### ← Back to Manage this Article

#### Rapid Communications in Mass Spectrometry

Optimization of compound-specific chlorine stable isotope analysis of chloroform using Taguchi design of experiments

DOI: 10.1002/rcm.8922

| Confirm Authors         | Confirm change of responsible author                                                                                                    |
|-------------------------|----------------------------------------------------------------------------------------------------|
| Funders & Grant Details | In order to proceed, please provide us with an up-to-date contact email address for Anat Bernstein.                                                                             |
| Affiliations            | Email address                                                                                                    |
| Copyright ownership     |                                                                                                    |
| License Selection       |                                                                                                    |
| License Signing         | Once you confirm, you will no longer be responsible for completing required actions.                                                                                            |
|                         | Anat Bernstein will be responsible for the following:                                                                                                    |
|                         | Confirming the article's funding information                                                                                                    |
|                         | <ul> <li>Verifying affiliation with institutions that have pre-paid for Open Access publishing fees</li> <li>Arranging payment for Open Access fees, when applicable</li> </ul> |
|                         | <ul> <li>Signing the copyright license and/or gathering signatures from copyright owners</li> </ul>                                                                             |
|                         | Reviewing online proofs of the final article                                                                                                    |
|                         |                                                                                                    |
|                         | ← Responsible author Confirm change →                                                                                                    |
|                         |                                                                                                    |

# Dettagli contributore e sovvenzioni

#### WILEY Home My Dashboard Authors - Reviewers - Editors - Help -

#### Finanziatori

All'autore vengono presentati i contributore segnalati (se forniti al momento dell'invio) e un'opzione aggiuntiva per aggiungere/modificare eventuali contributore nuovi/esistenti.

#### ← Back to Dashboard

Journal of Adolescent & Adult Literacy Test article DOI: 10.1002/jaal.81557

Funders & Grant Details

Affiliations

Copyright Ownership

Open Access Options

License Agreement Types

License Submission

### Please confirm your funders for this article <sup>(2)</sup>

Correctly declaring your funders helps us ensure that you're compliant with any funder mandates and determines if you're eligible for OnlineOpen funding.

| Deutsche For                                                                                                    | ~ | ×     | Cancel |
|----------------------------------------------------------------------------------------------------|---|-------|--------|
| Deutsche Forschungsgemeinschaft DFG   German Research Association   German Research Foundation                                      |   |       |        |
| -                                                                                                    |   |       |        |
| Deutsches Zentrum für Herz-Kreislaufforschung                                                                                       |   |       |        |
| Deutsches Zentrum für Herz-Kreislaufforschung e.V.   DZHK   German Centre for Cardiovascular Research   Deutsches Zentrum für Herz- |   |       |        |
| Kreislauf-Forschung e. V.                                                                                                    |   |       |        |
| -                                                                                                    |   | nt De | ails → |
| Deutsches Forschungszentrum für Gesundheit und Umwelt, Helmholtz Zentrum München                                                    |   |       |        |

# Dettagli contributore e sovvenzioni

#### WILEY Home My Dashboard Authors - Reviewers - Editors - Help -

#### Finanziatori

All'autore vengono presentati i contributore segnalati (se forniti al momento dell'invio) e un'opzione aggiuntiva per aggiungere/modificare eventuali contributore nuovi/esistenti.

#### ← Back to Dashboard

Journal of Adolescent & Adult Literacy

#### Articolo di prova DOI: 10.1002/jaal.81557

Funders & Grant Details

Affiliations

Copyright Ownership

Open Access Options

License Agreement Types

Payment

License Submission

#### Please provide grant details for the funders

If you have received a grant number from your funders, please add it here. If you did not receive any number, then please check 'I have not received a number for this grant'.

| Wellcome Trust      |                            |   |                                       |
|---------------------|----------------------------|---|---------------------------------------|
| Grant Number *      | Add Recipients (optional)  |   |                                       |
| Enter grant numbei  | Add one or more recipients | ~ | <ul> <li>Add another grant</li> </ul> |
| l have not received | a number for this funder   |   |                                       |

← Funders

Confirm & proceed  $\rightarrow$ 

Q

# Conferma affiliazione istituzionale - Corrispondenza esatta Ringgold

#### Conferma/Inserisci affiliazione istituzionale – Corrispondenza esatta

Gli autori devono confermare o modificare la propria affiliazione istituzionale.

Queste informazioni sono precompilate in base ai dettagli dell'autore corrispondente forniti attraverso i nostri sistemi di invio, al momento della presentazione dell'articolo.

Questo passaggio dovrebbe sempre essere l'affiliazione istituzionale dell'autore corrispondente responsabile

La presenza di una barra verde sul lato sinistro della casella, oltre al testo "Verified" (Verificato) con un segno di spunta verde, indica che le informazioni inserite sono state riconosciute dal database Ringgold.

#### WILEY Home My Dashboard Authors - Reviewers - Editors - Help -

#### + Back to Dashboard

Journal of Adolescent & Adult Literacy

### Articolo di prova

#### Funders & Grant Details

Affiliations

Copyright Ownership

Open Access Options

License Agreement Types

Payment

License Submission

### Please confirm your affiliations for this article

Please confirm your primary affiliation with the institution where the research for this article was conducted. This helps us determine if your institution may cover your OnlineOpen Article Publication Charge and will not affect any information in the published article.

· Do not include any of your co-authors' affiliations.

• When searching for your affiliation, select your institution only; do not include a department, office, or other subdivision (e.g., enter "University of Oxford" and not "University of Oxford Department of Economics"). Using a specific department or subdivision may affect the open access payment options you are offered.

| Verified<br>Oniversitat Basel BASEL, BASEL-STADT, CH | 🖍 Edit 🛗 Delete     |
|------------------------------------------------------|---------------------|
|                                                      | + Add affiliation   |
| ← Funders & Grant Details                            | Confirm & proceed → |

# Conferma affiliazione istituzionale - Corrispondenza esatta Ringgold (vista home page)

Conferma/Inserisci affiliazione istituzionale – Corrispondenza esatta

Inoltre, per rendere questo ovvio agli autori, quando l'affiliazione istituzionale idonea viene ereditata da Electronic Editorial Office e vi è una corrispondenza esatta, il messaggio di idoneità personalizzato verrà visualizzato anche sulla home page principale di Author Services.

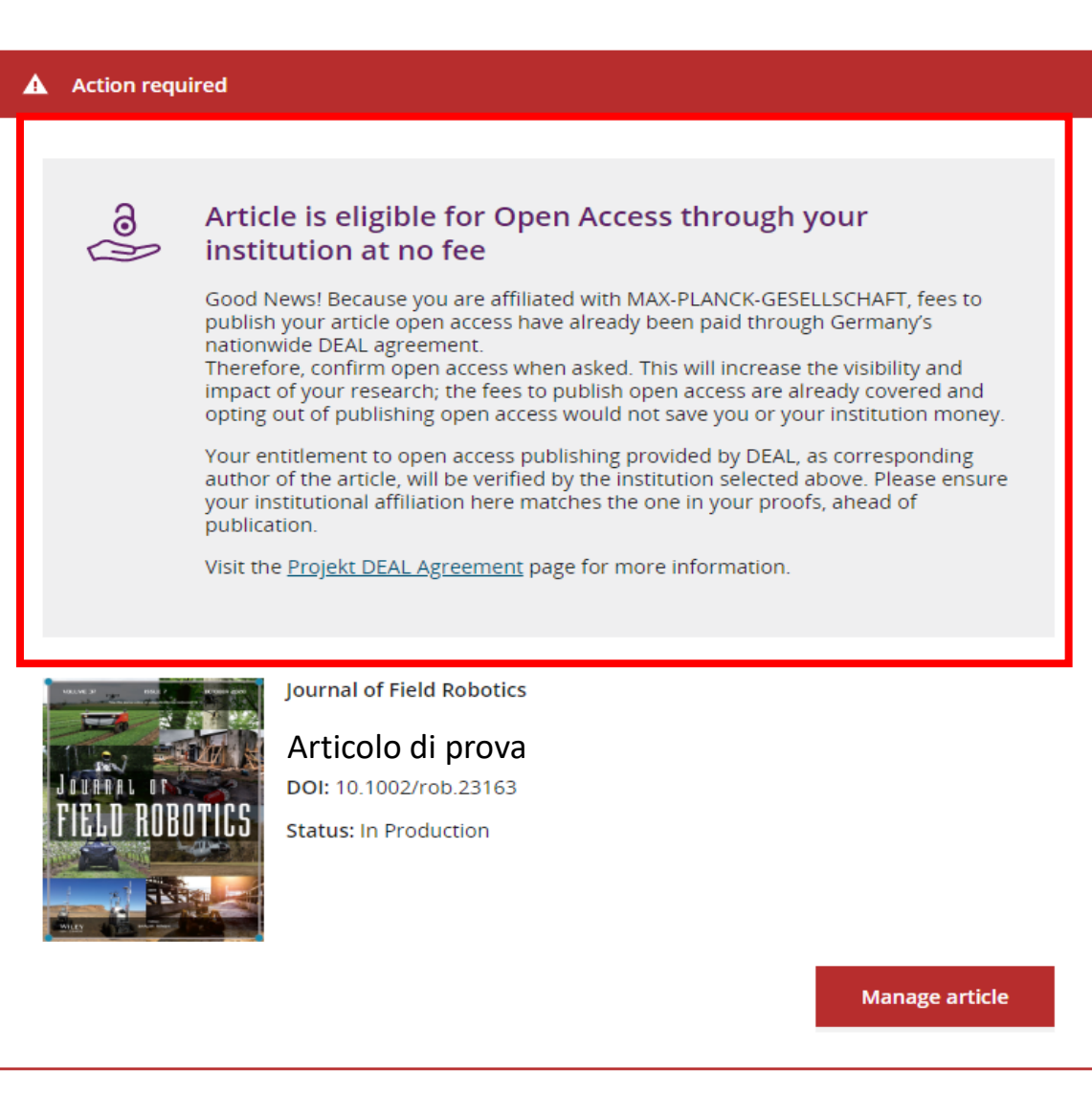

# Inserisci affiliazione istituzionale - Nessuna affiliazione fornita (targeting geografico)

Inserisci affiliazione istituzionale -Nessuna affiliazione fornita

Se nessuna affiliazione viene ereditata dai dati inseriti nei sistemi di invio, agli autori verrà chiesto di aggiungere la propria affiliazione.

La funzione di targeting geografico informa gli autori dell'esistenza di istituzioni nel loro paese che hanno un Wiley Open Access Account (WOAA).

WILEY

WILEY Home My Dashboard Authors - Reviewers - Editors - Help -

#### ← Back to Dashboard

Affiliations

Journal of Adolescent & Adult Literacy

A Conceptual Framework for Authentic Writing Assignments: Academic and Everyday Meet DOI: 10.1002/jaal.1260

#### Please specify your affiliations for this article

Please add your primary affiliation with the institution where the research for this article was conducted. This helps us determine if your institution may cover your OnlineOpen Article Publication Charge and will not affect any information in the published Funders & Grant Details article. · Do not include any of your co-authors' affiliations. • When searching for your affiliation, select your institution only; do not include a department, office, or other subdivision (e.g., enter "University of Oxford" and not "University of Oxford Department of Economics"). Copyright Ownership A quanto pare ti trovi in Germania. Lo sapevi che gli autori affiliati a oltre 900 istituzioni tedesche possono pubblicare Open Access Options con accesso aperto senza costi aggiuntivi? Se sei affiliato a una di queste istituzioni, i costi per pubblicare il tuo articolo con accesso aperto sono coperti dall'accordo License Agreement Types DEAL a livello nazionale con Wiley. Conferma la tua affiliazione principale all'istituzione in cui è stata condotta la ricerca riportata in questo articolo. Queste informazioni sono solo a scopo di identificazione per aiutare ad assegnare il tuo articolo all'istituzione corretta. License Submission Visita la pagina Projekt DEAL Agreement per maggiori informazioni. + Add affiliation

I am not affiliated with any institution, company, or university for this article

← Funders & Grant Details

# Inserisci affiliazione istituzionale - Nessuna affiliazione fornita

WILEY Home My Dashboard Authors - Reviewers - Editors - Help -

Inserisci affiliazione istituzionale -Nessuna affiliazione fornita

Quando gli autori iniziano a digitare la propria affiliazione, le possibili corrispondenze verranno compilate automaticamente di seguito per consentire agli autori di scegliere. (Queste informazioni provengono dal database Ringgold.)

#### ← Back to Dashboard

Journal of Adolescent & Adult Literacy

#### Articolo di prova

DOI: 10.1002/jaal.79856

Funders & Grant Details

#### Affiliations

Copyright Ownership

Open Access Options

License Agreement Types

License Submission

#### Please specify your affiliations for this article

Please add your primary affiliation with the institution where the research for this article was conducted. This helps us determine if your institution may cover your OnlineOpen Article Publication Charge and will not affect any information in the published article.

· Do not include any of your co-authors' affiliations.

• When searching for your affiliation, select your institution only; do not include a department, office, or other subdivision (e.g., enter "University of Oxford" and not "University of Oxford Department of Economics").

| Max Planck G                                                                                        | Q | 🗙 Cancel     |
|----------------------------------------------------------------------------------------------------|---|--------------|
| FROM YOUR PROFILE                                                                                   |   |              |
| Max-Planck-Gesellschaft<br>MÜNCHEN, BAVARIA, DE                                                     |   |              |
| ALL OTHER INSTITUTIONS                                                                              |   |              |
| Max-Planck-Institut fur Herz- und Lungenforschung W G Kerckhoff-Institute<br>BAD NAUHEIM, HESSE, DE |   |              |
| Max-Planck-Innovation GmbH<br>MÜNCHEN, BAVARIA, DE                                                  |   | k [ roceed → |
|                                                                                                    |   |              |

15

Q

# Inserisci affiliazione istituzionale - Più affiliazioni di Wiley Open Access Account (WOAA)

WILEY Home My Dashboard Authors - Reviewers - Editors - Help -

8

Q

Inserisci affiliazione istituzionale -Più affiliazioni WOA

Se l'autore inserisce affiliazioni con più istituzioni e più di una delle istituzioni ha un Wiley Open Access Account (WOAA), verrà presentata una schermata aggiuntiva che chiede all'autore di selezionare quale istituzione è più appropriata per coprire i costi di accesso aperto.

| ournal of Adolescent & Adul | Literacy                                                                                                    |
|-----------------------------|----------------------------------------------------------------------------------------------------|
| Articolo di prova           |                                                                                                    |
| )OI: 10.1002/jaal.81557     |                                                                                                    |
|                             |                                                                                                    |
| Funders & Grant Details     | Where did you spend the most time researching this article?                                                                                                    |
| Affiliations                | We noticed that the institutions below have an agreement with Wiley and may make your article eligible for free open access. As per the agreement, the article publication charge will be covered by the account associated with the institution you were primari involved with during research |
| Copyright Ownership         |                                                                                                    |
| Open Access Options         | O Verified @                                                                                                    |
| License Agreement Types     | University of Oxford                                                                                                    |
| License Submission          | OXFORD, GB                                                                                                    |
|                             |                                                                                                    |
|                             | O Verified @                                                                                                    |
|                             | Max-Planck-Gesellschaft                                                                                                    |

Confirm & proceed →

## Conferma/Inserisci affiliazione istituzionale - Più affiliazioni di Wiley Open Access Account (WOAA)

WILEY Home My Dashboard Authors - Reviewers - Editors - Help -

e

Inserisci affiliazione istituzionale -Più affiliazioni WOA

Gli autori vedranno una casella viola "Open Access" indicante che hanno attivato i criteri di idoneità per il finanziamento in base alla loro affiliazione.

La mancanza di questa casella viola, in questo caso per l'Università di Basilea, conferma anche che questa istituzione non ha attualmente un accordo con Wiley per coprire gli APC per i propri ricercatori.

#### Back to Dashboard

Journal of Adolescent & Adult Literacy

Articolo di prova DOI: 10.1002/jaal.81557

Funders & Grant Details

#### Affiliations

Copyright Ownership

Open Access Options

License Agreement Types

License Submission

#### Please confirm your affiliations for this article

Please confirm your primary affiliation with the institution where the research for this article was conducted. This helps us determine if your institution may cover your OnlineOpen Article Publication Charge and will not affect any information in the published article.

· Do not include any of your co-authors' affiliations.

• When searching for your affiliation, select your institution only; do not include a department, office, or other subdivision (e.g., enter "University of Oxford" and not "University of Oxford Department of Economics"). Using a specific department or subdivision may affect the open access payment options you are offered.

| Verified 🖌 💿                                       |   |      |   |        |
|----------------------------------------------------|---|------|---|--------|
| <b>Universitat Basel</b><br>BASEL, BASEL-STADT, CH | Ø | Edit | Ô | Delete |

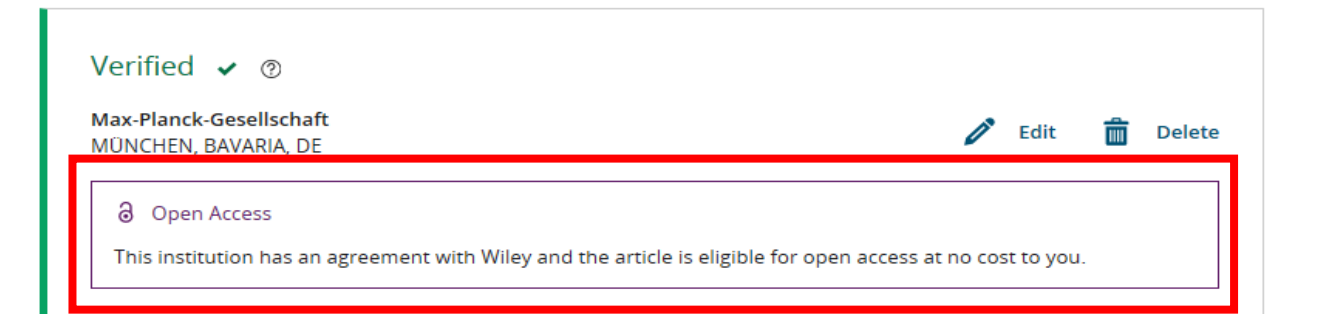

# Titolarità copyright

Copyright Titolarità

All'autore viene presentata la selezione Titolarità copyright.

#### WILEY Home My Dashboard Authors - Reviewers - Editors - Help -

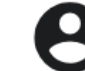

Q

#### ← Back to Dashboard

Journal of Adolescent & Adult Literacy

Selenium-OO-Test-2020-04-16WAT9a8kR5Y

DOI: 10.1002/jaal.81557

| Funders & Grant Details | <ul> <li>Please specify who owns the copyright for this article</li> </ul>                                                                                                    |
|-------------------------|----------------------------------------------------------------------------------------------------|
| Affiliations            | The answer to this question will tell our system whether you are authorized to sign this form yourself, or if you will be required to                                                                                                    |
| Copyright Ownership     | <ul> <li>Contributor-owned work</li> </ul>                                                                                                    |
| Open Access Options     | This is the correct selection for most authors. It is customary in most academic and healthcare institutions for faculty to retain copyright for articles that they have authored. Please check whether different policies apply in your institution.                                                                                                    |
| License Agreement Types | O U.S. Government work                                                                                                    |
| Payment                 | Applies only if your work was authored as part of your official duties as a United States federal government employee; such works are in the public domain in the US.                                                                                                    |
| License Submission      | O U.K. Government work<br>Applies only to employees of the U.K. Government.                                                                                                    |
|                         | Non-Governmental Organization work<br>Applies only if the work was carried out during the course of employment by a Non-Governmental Organization.                                                                                                    |
|                         | Other Government work<br>Applies only to government employees outside of the U.S. and U.K.                                                                                                    |
|                         | Company/institution-owned work<br>This does not typically apply to most universities and academic institutions. Applies when an organization, often a<br>commercial corporation, owns the copyright of a work either because there is a specific clause in the author's contract of<br>employment that states the company/institution's ownership of its employees' intellectual property, or it has been<br>contracted ('made for hire'). |

# Opzione Open Access in a hybrid journal

WILEY Home My Dashboard Authors - Reviewers - Editors - Help -

#### Confermare Accesso Aperto

All'autore viene presentata la scelta di rendere questo articolo open access in una rivista ibrida

#### ← Back to Dashboard

Journal of Adolescent & Adult Literacy

Articolo di prova DOI: 10.1002/jaal.81557

| Funders & Grant Details | ~ | You chose to make this article OnlineOpen                                                                                                    |
|-------------------------|---|----------------------------------------------------------------------------------------------------|
| Affiliations            | ~ |                                                                                                    |
| Copyright Ownership     | ~ | ∂ Open Access                                                                                                    |
| Open Access Options     |   | Ottime notizie! Poiché sei affiliato a Max-Planck-Gesellschaft, i costi per pubblicare il tuo articolo con accesso aperto sono già stati pagati tramite l'accordo DEAL nazionale della Germania.                                                                                                    |
| License Agreement Types |   | Pertanto, conferma l'accesso aperto quando richiesto. Ciò aumenterà la visibilità e l'impatto della tua ricerca; i<br>costi per la pubblicazione con accesso aperto sono già coperti e rinunciare alla pubblicazione con accesso aperto                                                                                                    |
| License Submission      |   | non farebbe risparmiare denaro a te o alla tua istituzione.<br>Il tuo diritto alla pubblicazione con accesso aperto fornito da DEAL, come autore corrispondente dell'articolo, sarà<br>verificato dall'istituzione selezionata sopra. Assicurati che la tua affiliazione istituzionale qui corrisponda a quella<br>nelle tue bozze, prima della pubblicazione.<br>Visita la pagina <u>Projekt DEAL Agreement</u> per maggiori informazioni. |
|                         |   | <ul> <li>OnlineOpen is an open access option that makes your work immediately, freely available online</li> <li>Helps increase readership of your article</li> <li>Allows you to easily comply with open access mandates from your funder or institution</li> <li>Reuse and immediate deposit of final article in any website or repository</li> <li>Copyright retention - You retain the copyright for article at all times</li> </ul>     |
|                         |   | ← Copyright Ownership Change my article to subscription-only Keep my article OnlineOpen →                                                                                                    |

Q

19

# Tipi di accordo di licenza

Q

#### Back to Manage this Article

International Journal for Numerical Methods in Biomedical Engineering KEMO test 4

~

DOI:10.1002/cnm.36197

Funders & Grant Details 🛛 🗸 Affiliations Copyright Ownership Open Access Options License Agreement Types License Submission

Based on the information you provided, these are your available license options. Please make a selection below.

|                                                                                                   | CC BY                           | CC BY-NC                                      | CC BY-NC-ND                                                |
|---------------------------------------------------------------------------------------------------|---------------------------------|-----------------------------------------------|------------------------------------------------------------|
|                                                                                                   | 6                               | © 🖲 😒                                         | © () () ()                                                 |
|                                                                                                   | Creative Commons<br>Attribution | Creative Commons<br>Attribution NonCommercial | Creative Commons<br>Attribution NonCommer<br>NoDerivatives |
|                                                                                                   | Choose CC BY                    | Choose CC BY-NC                               | Choose CC BY-NC-                                           |
| Authors can:                                                                                      |                                 |                                               |                                                            |
| Generally retain copyright grant a non-exclusive license                                          |                                 |                                               |                                                            |
| Enter into other publishing agreements                                                            | ~                               | ~                                             | ~                                                          |
| Archive in an institutional<br>repository, subject archive<br>or personal website                 |                                 |                                               |                                                            |
| Readers can quote and cite in research                                                            | ~                               | ~                                             | ~                                                          |
| Readers can:                                                                                      |                                 |                                               |                                                            |
| Create modified versions<br>including abridgments,<br>annotated versions,<br>excerpts and figures | ~                               | ~                                             | _                                                          |
| Release modified versions<br>under terms of their<br>choosing including CC<br>license             |                                 |                                               |                                                            |
| Readers can redistribute commercially                                                             | ~                               | _                                             |                                                            |
|                                                                                                   | Choose CC BY                    | Choose CC BY-NC                               | Choose CC BY-NC-                                           |

### Accordo di licenza

Se è selezionato open access in una rivista ibrida, all'autore viene chiesto di selezionare una licenza Creative Commons in base alle fonti di finanziamento segnalate e alle autorizzazioni della licenza della rivista.

Una breve descrizione di ogni tipo di licenza Creative Commons è disponibile per tipo di licenza per aiutare gli autori a decidere quale licenza firmare.

# Invio della licenza

Firma e invia

Il passaggio successivo è la firma della licenza.

Se l'autore corrispondente ha aggiunto correttamente un finanziatore incaricato come uno dei propri finanziatori di ricerca originali per questo articolo, agli autori verrà automaticamente chiesto di visionare e firmare una licenza CC-BY.

#### WILEY Home My Dashboard Authors - Reviewers - Editors - Help -

8

Q

#### ← Back to Dashboard

Journal of Adolescent & Adult Literacy

Articolo di prova DOI: 10.1002/jaal.81557

| Funders & Grant Details | ~ | Please sign the license                                                                                                    |  |  |  |  |  |  |
|-------------------------|---|----------------------------------------------------------------------------------------------------|--|--|--|--|--|--|
| A Children in an        |   | Creative Commons Attribution License                                                                                                    |  |  |  |  |  |  |
| Copyright Ownership     | ~ | This license lets others distribute, remix, tweak, and build upon your work, even commercially, as long as they credit you for the<br>original creation. This is the most accommodating of licenses offered. Recommended for maximum dissemination and use of<br>licensed materials. |  |  |  |  |  |  |
| Open Access Options     | ~ | Journal of Adolescent & Adult Literacy                                                                                                    |  |  |  |  |  |  |
| License Submission      |   | Published by Wiley on behalf of International Literacy Association (the "Owner")                                                                                                    |  |  |  |  |  |  |
|                         |   |                                                                                                    |  |  |  |  |  |  |
|                         |   | LICENSE AGREEMENT FOR PUBLISHING CC-BY                                                                                                    |  |  |  |  |  |  |
|                         |   | Date: May 07, 2020                                                                                                    |  |  |  |  |  |  |
|                         |   | Contributor name: Sze-Kie Ho<br>Contributor address:<br>Manuscript number: Selenium-OO-Test-2020-04-16WAT9a8kR5Y                                                                                                    |  |  |  |  |  |  |
|                         |   |                                                                                                    |  |  |  |  |  |  |
|                         |   |                                                                                                    |  |  |  |  |  |  |
|                         |   | Re: Manuscript entitled Selenium-OO-Test-2020-04-16WAT9a8kR5Y (the "Contribution")<br>for publication in Journal of Adolescent & Adult Literacy (the "Journal")                                                                                                    |  |  |  |  |  |  |
|                         |   |                                                                                                    |  |  |  |  |  |  |
|                         |   | published by Wiley Periodicals, Inc. ("Wiley")                                                                                                    |  |  |  |  |  |  |
|                         |   | Dear Contributor(s):                                                                                                    |  |  |  |  |  |  |
|                         | _ | Thank you for submitting your Contribution for publication. In order to expedite the editing and publishing process and enable Wiley to disseminate your Contribution                                                                                                    |  |  |  |  |  |  |
|                         |   | I agree to the OPEN ACCESS AGREEMENT as shown above and have obtained written permission from all other contributors to execute this Agreement on their behalf.                                                                                                    |  |  |  |  |  |  |
|                         |   | Contributor's Name Type name here                                                                                                    |  |  |  |  |  |  |

# Firma della licenza

#### Conferma

Una volta che l'autore corrispondente ha firmato e inviato la licenza per questo articolo, può inviare la richiesta di finanziamento.

A quel punto, apparirà questa schermata di conferma.

La loro richiesta di finanziamento verrà quindi visualizzata immediatamente nella dashboard del Wiley Open Access Account (WOAA) della loro istituzione, per la revisione e l'approvazione. WILEY Home My Dashboard Authors • Reviewers • Editors • Help •

Q

#### Return to dashboard

### Your order and license have been successfully submitted

1. A confirmation has been sent to your email.

2. If you requested an invoice, you will receive it and remittance instructions in 24-48 hours.

3. You will be able to download the license from your dashboard in the next 30 minutes.

Article details: Journal of Adolescent & Adult Literacy Articolo di prova DOI: 10.1002/jaal.81557

# Flusso di lavoro degli autori: Aggiornamenti Author Services

Nuove funzionalità per migliorare l'esperienza utente

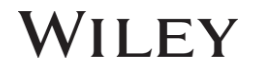

Nuove funzionalità

Cronologia della pubblicazione: sequenza temporale della posizione dell'articolo nel flusso di lavoro di produzione.

Una volta pubblicato l'articolo, questa pagina mostrerà l'elenco delle citazioni per questo articolo.

#### WILEY Home My Dashboard Authors • Reviewers • Editors • Help •

9

My Author Profile

Q

My Articles Communication History Order History

#### ← Back to Dashboard

#### Manage this article

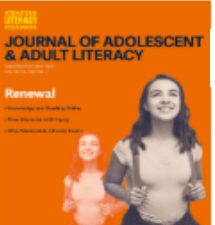

Journal of Adolescent & Adult Literacy Articolo di prova

DOI: 10.1002/jaal.2318 Status: In Production

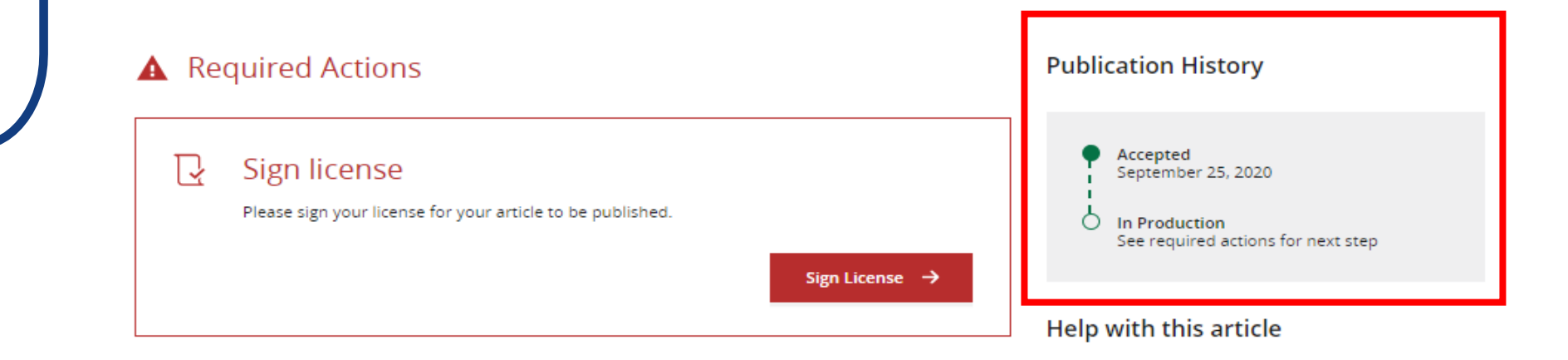

## WILEY

Grow the impact of your research

#### Licenses and Open Access

For help with your license or ordering Open Access, contact Author Support

Nuove funzionalità

WILEY

Gli autori di opzioni potrebbero essere desiderosi di saperne di più su: abstract video e copertine per i loro articoli.

#### Grow the impact of your research

#### **a** Make this article Open

Open access makes your article immediately and freely available to read, download, and share.

Discounts may be available

Order Open Access

#### □ Video abstract for your article

Turn your findings into engaging and accessible overviews, perfect for sharing on web sites and social media.

Learn more

#### Get featured on the cover of your issue

This journal accepts artwork submissions for Cover Images. This is an optional service you can use to help increase article exposure and showcase your research.

For more information, including artwork guidelines, pricing, and submission details, please refer to our Cover Image resources page

Cover Image Resources

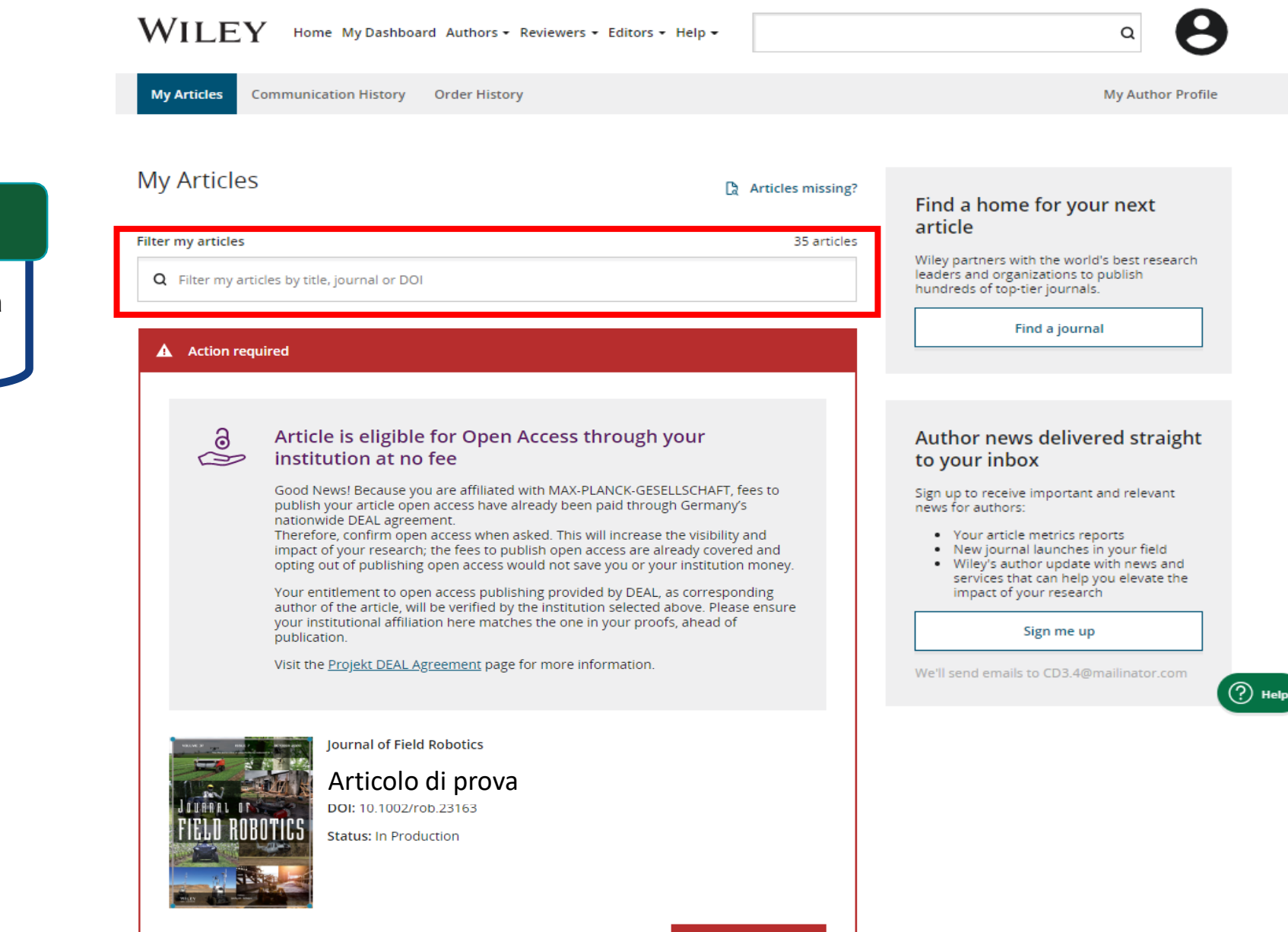

Nuove funzionalità

Funzionalità di ricerca "Filtra i miei articoli".

|                           | elp -                  | Q LOGIN               | REGISTER                                                       |                     |            |            |  |
|---------------------------|------------------------|-----------------------|----------------------------------------------------------------|---------------------|------------|------------|--|
| Nuove funzionalità        |                        |                       |                                                                |                     |            |            |  |
|                           | Login                  |                       | New to Wiley?                                                  |                     |            |            |  |
| Assistenza 24/7 via chat. | Primary Email Address* |                       | With your Wiley ID, you can access and manage your account on: |                     |            |            |  |
|                           | Enter Email            |                       | <ul><li>Wiley Online Library</li><li>Wiley Authors</li></ul>   |                     | Chat       |            |  |
|                           | Password*              |                       |                                                                | Registe             | First Name | Last Name  |  |
|                           | Enter Password         |                       |                                                                |                     | Email      |            |  |
|                           | FUISULEII Jasswulut    |                       |                                                                |                     |            |            |  |
|                           |                        | Login                 |                                                                |                     | Subject    |            |  |
|                           |                        |                       |                                                                |                     |            |            |  |
|                           |                        |                       |                                                                |                     |            |            |  |
|                           | Wiley Authors          | Help                  | Legal                                                          | Stay Connected      |            |            |  |
|                           | Resources              | Browse Help Resources | Private Policy<br>Terms and Conditions                         | f Wiley in research | s          | Start chat |  |

# **Find Your Article**

Se a un autore manca un articolo dalla dashboard, ora può aggiungere più facilmente questo articolo senza l'intervento di Wiley.

Quando un autore trova l'articolo utilizzando la funzione «find your article", vedrà un elenco di autori sull'articolo e sarà in grado di dire se lui è uno di questi autori.

Dopo la il controllo da parte del sistema per verificare che ci sia una corrispondenza, questo articolo verrà automaticamente assegnato all'autore e apparirà sulla sua dashboard. WILEY

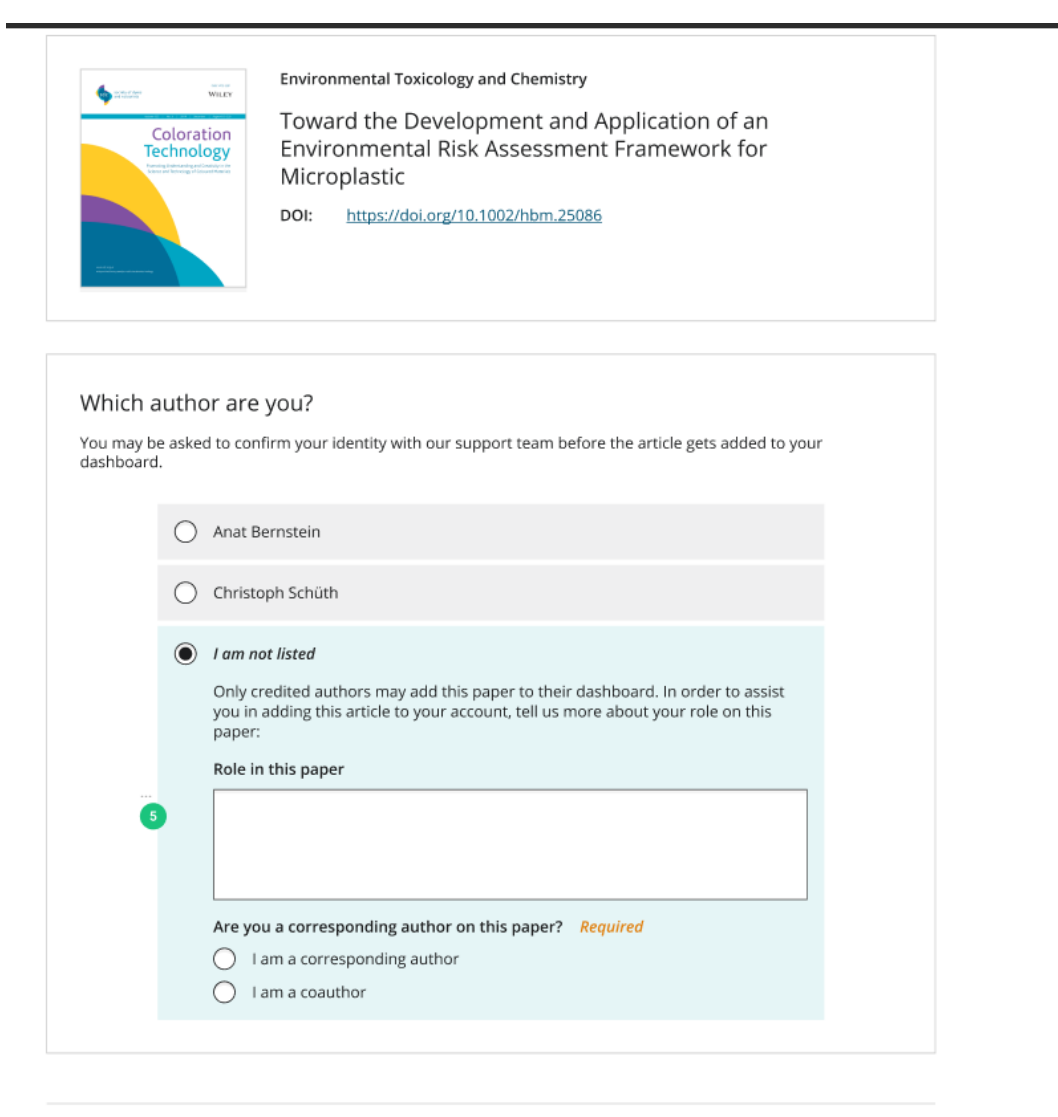